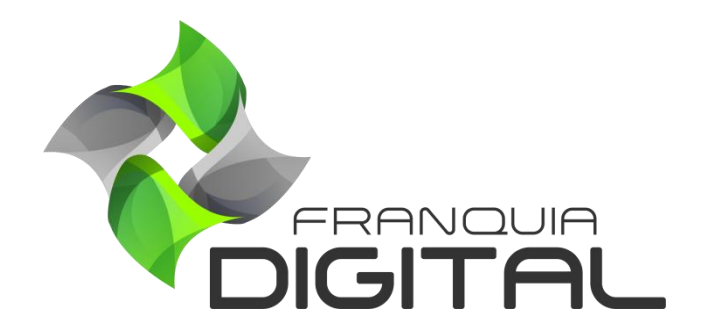

Como Configurar STMP Com Servidor Pago - SendInBlue - Email Marketing

## Como Configurar STMP do Gmail - Email Marketing

É possível usar um servidor de *e-mail* pago para o envio de mensagens de *marketing* para os alunos cadastrados na sua plataforma. Com o servidor pago você pode contratar um plano que se adeque a sua demanda. Nesse tutorial indicaremos o SendInBlue, mas você poderá escolher outro servidor de e-mail pago. Veja a seguir como configurar o SendInBlue:

1) Acesse o *link* https://pt.sendinblue.com para se cadastrar gratuitamente;

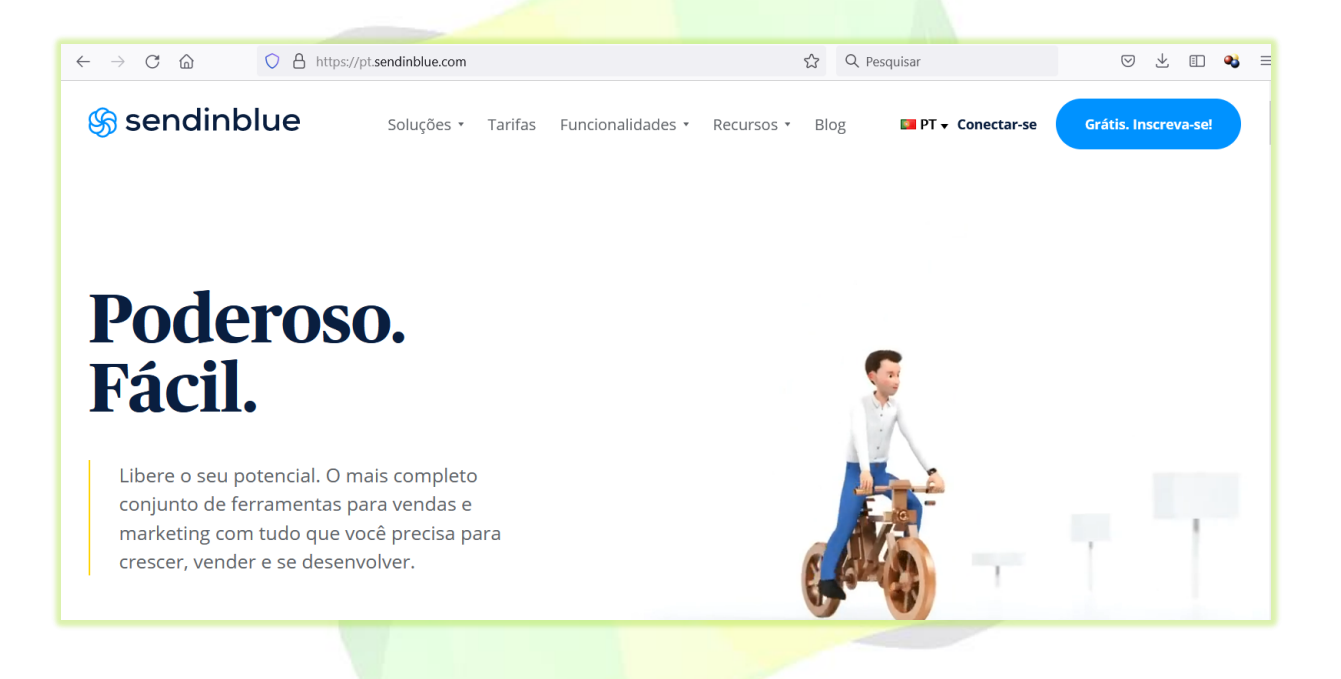

Clique no botão "Gratis, inscreva-se" ou em "Cadastre-se gratuitamente".

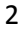

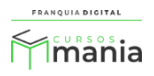

| $\leftarrow \rightarrow$ C $\textcircled{a}$ $\bigcirc$ A https://pt.s | sendinblue.com     |                                                           | 숬 Q Pesqu | lisar                                                                  | ♡ ⊻ 🗈 🔧                                |
|------------------------------------------------------------------------|--------------------|-----------------------------------------------------------|-----------|------------------------------------------------------------------------|----------------------------------------|
| 🗞 sendinblue                                                           | Soluções 🔹 Tarifas | Funcionalidades • Recurso                                 | os 🔹 Blog | ■ PT 🕶 Conectar-se                                                     | Grátis. Inscreva-se!                   |
| Cadastre-se gratuitamente                                              |                    | TO                                                        |           | Y                                                                      |                                        |
| Escolha as ferr<br>de que precisa<br>Comunique-se e creso              | ramentas 🔺         | Faça mais em meno<br>tempo<br>Concentre-se no que é impor | <b>18</b> | Fique tranquilo<br>estamos aqui p<br><sup>Qualquer</sup> que seja o se | <b>D,<br/>ara você</b><br>eu objetivo, |

Digite seu e-mail e uma senha e clique no botão "Crie a sua conta aqui" ou use a "Inscrição com o Google" ou "Registrar com a Apple" para se cadastrar;

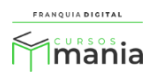

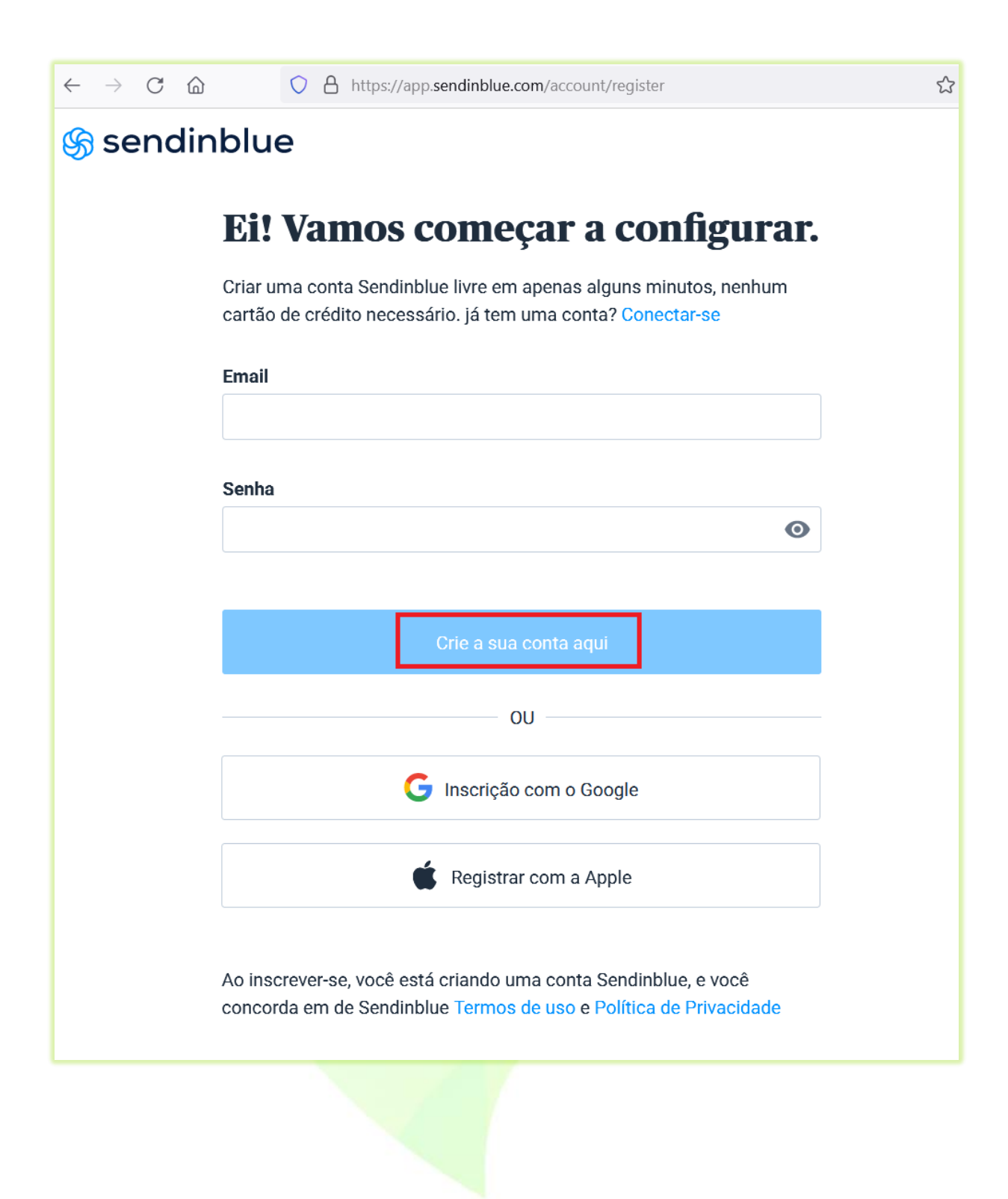

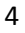

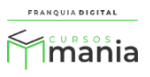

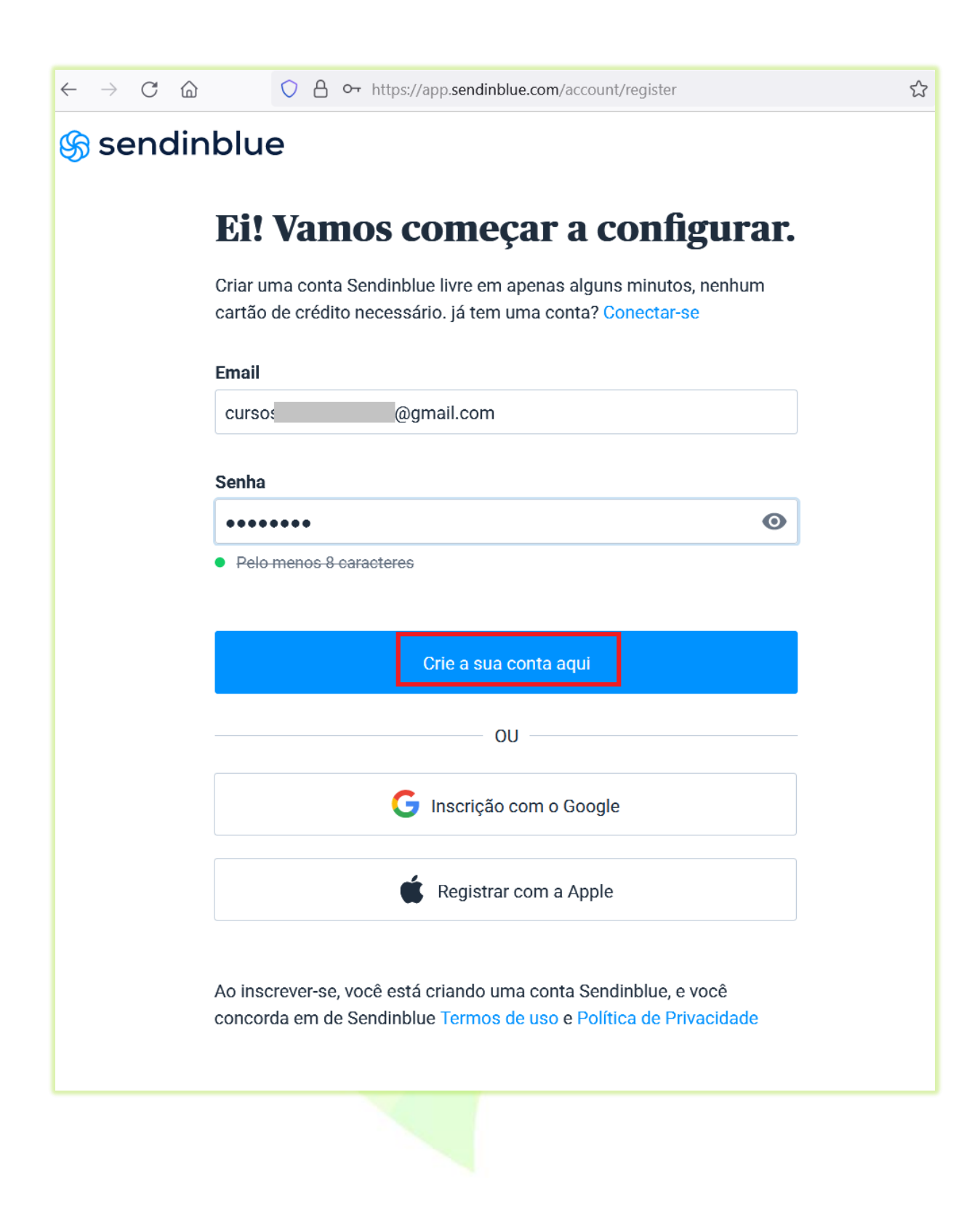

3) Um mensagem de verificação será enviado para seu e-mail;

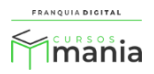

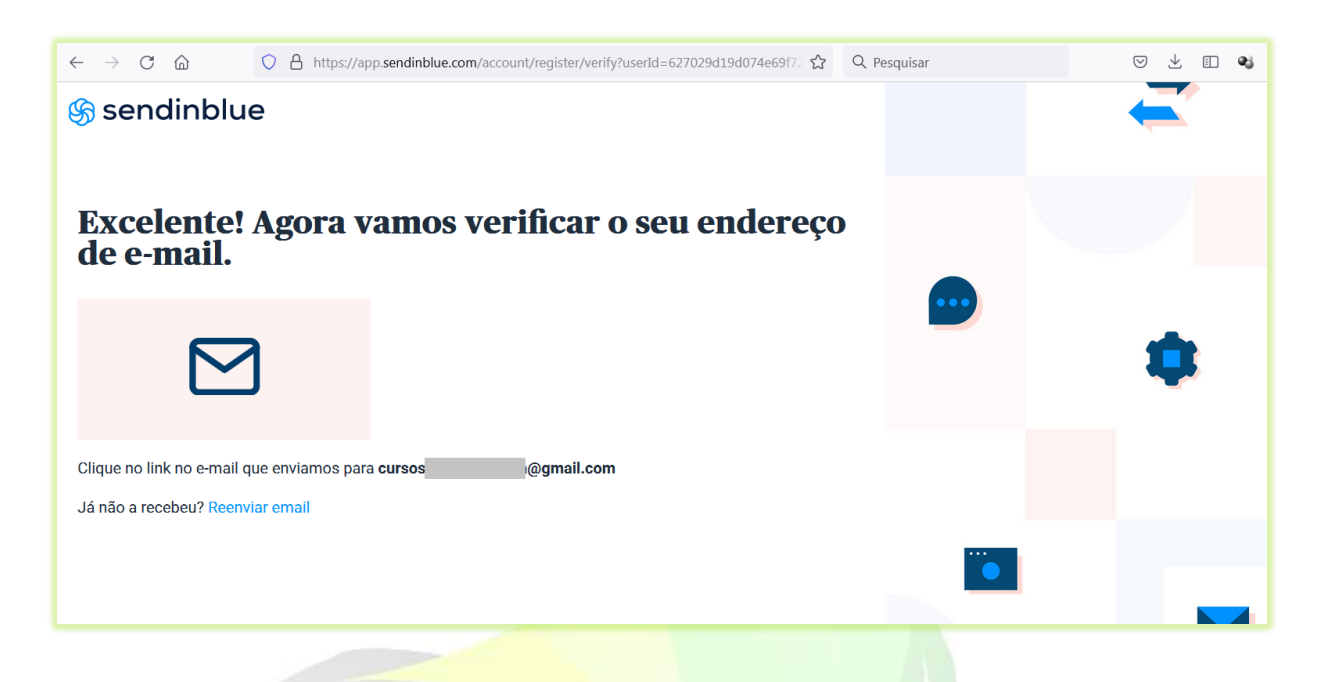

4) No e-mail clique em "Confirmar meu endereço de e-mail";

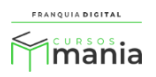

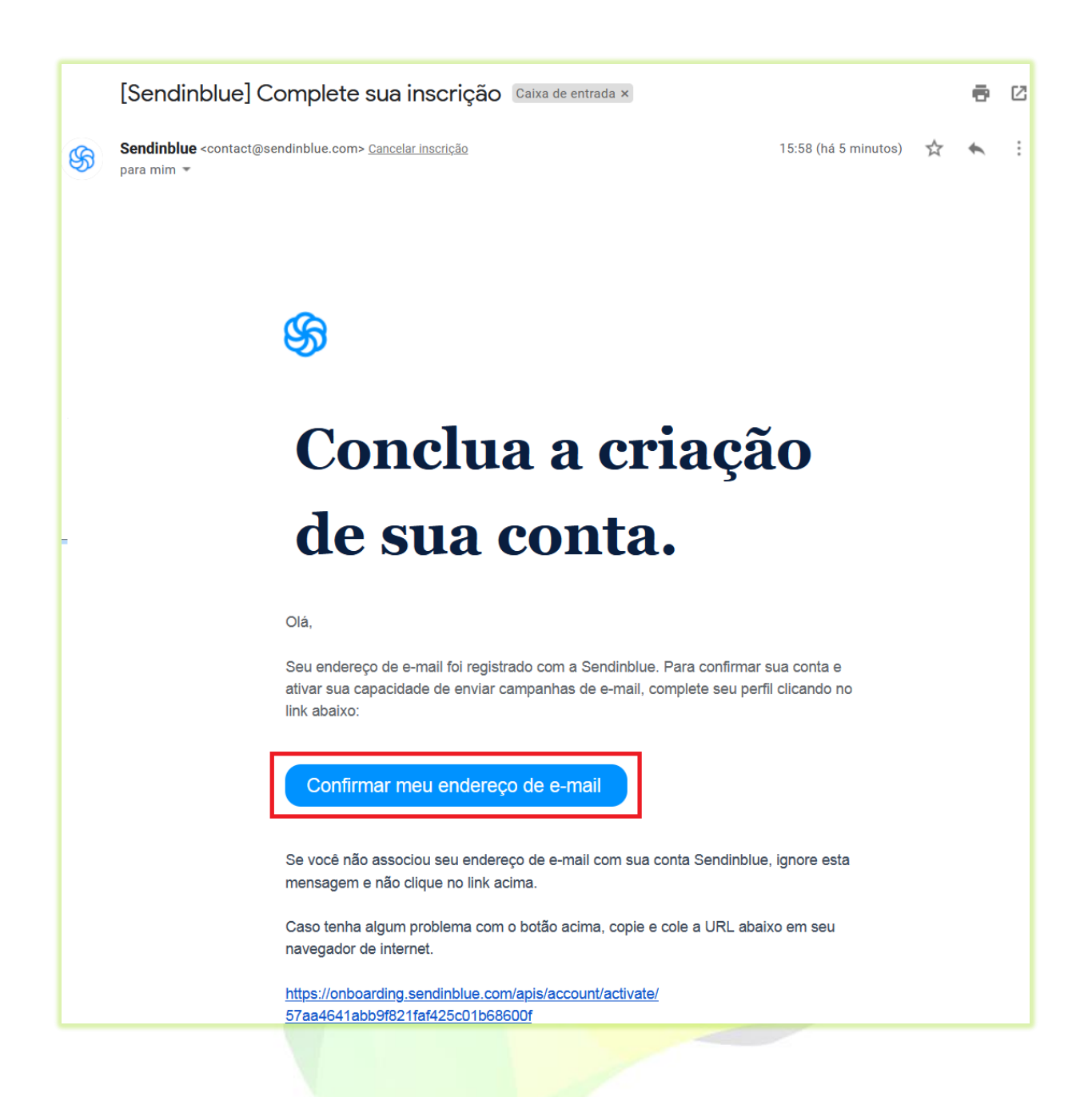

Ao clicar em "**Confirmar meu endereço de e-mail**" você vai ser redirecionado para a página para continuar o cadastro.

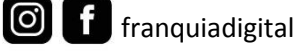

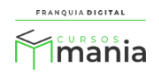

| $\leftarrow$ $\rightarrow$ C $\textcircled{a}$ | • A https://app.sendinblue.cd  | om/account/register/profile?v=v1 | ☆ | Q Pesquisar | 6 |
|------------------------------------------------|--------------------------------|----------------------------------|---|-------------|---|
| 🛞 sendinblue                                   | 9                              |                                  | ^ |             |   |
| Perfis > Endereço > N                          | legócio                        |                                  |   |             |   |
|                                                |                                |                                  |   |             |   |
| Receber! Co                                    | onte-nos um r                  | ouco sobre você.                 |   |             |   |
|                                                |                                |                                  |   |             |   |
| O seu nome e número de te                      | elefone de verdade vai nos aju | dar a validar a sua conta        |   |             |   |
| Primeiro nome                                  |                                | Sobrenome                        |   |             |   |
|                                                |                                |                                  |   |             |   |
| Número de telefone                             |                                |                                  |   |             |   |
| <b>≥</b> +55                                   |                                |                                  |   |             |   |
|                                                |                                |                                  |   |             |   |
|                                                |                                |                                  |   |             |   |
| Próximo Farei iss                              | so mais tarde.                 |                                  |   | _           |   |
|                                                |                                |                                  |   |             |   |

5) Preencha os dados com o seu nome e telefone. Ao digitar o número de telefone aparecerá o a opção "**enviar código**" no campo "**Número de telefone**". Clique nessa opção;

Uma mensagem com um código será enviada para o número informado.

| 🗞 sendinblue                                          |                            |
|-------------------------------------------------------|----------------------------|
| Perfis > Endereço > Negócio                           |                            |
|                                                       |                            |
| Receber! Conte-nos um j                               | pouco sobre você.          |
| O seu nome e numero de telefone de verdade val nos aj | udar a validar a sua conta |
| Primeiro nome                                         | Sobrenome                  |
| Cursos Mania                                          | Franquia                   |
| Número de telefone                                    |                            |
| ► +55 (38) 99 enviar código                           |                            |
|                                                       |                            |
| Próximo                                               |                            |

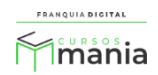

6) Digite o código no campo "Código de verificação";

| ) seu nome e número de telefone de verd                                                                                                    | lade vai nos ajudar a validar a sua conta                                                                                    |
|----------------------------------------------------------------------------------------------------|----------------------------------------------------------------------------------------------------|
| Primeiro nome                                                                                                    | Sobrenome                                                                                                    |
| Cursos Mania                                                                                                    | Franquia                                                                                                    |
| lúmero de telefone                                                                                                    | Código de verificação                                                                                                    |
| <b>⊠</b> ∗ +55 (38) 99                                                                                                    |                                                                                                    |
| Código enviado, não o recebeu Reenviar                                                                                                    |                                                                                                    |
| aparecer na tela que o número foi v<br>Receber! Conte-no                                                                                                   | verificado.<br>Os um pouco sobre você.                                                                                       |
| aparecer na tela que o número foi v<br>Receber! Conte-no                                                                                                   | verificado.<br>Os um pouco sobre você.<br>dade vai nos ajudar a validar a sua conta                                          |
| aparecer na tela que o número foi v<br>Receber! Conte-no<br>O seu nome e número de telefone de vero<br>Primeiro nome                                       | verificado.<br>Os um pouco sobre você.<br>dade vai nos ajudar a validar a sua conta<br>Sobrenome                             |
| aparecer na tela que o número foi v<br>Receber! Conte-no<br>O seu nome e número de telefone de vero<br>Primeiro nome<br>Cursos Mania                       | verificado.<br><b>OS UMD POULCO SOBTE VOCÊ.</b><br>dade vai nos ajudar a validar a sua conta<br><b>Sobrenome</b><br>Franquia |
| aparecer na tela que o número foi v<br>Receber! Conte-no<br>O seu nome e número de telefone de vero<br>Primeiro nome<br>Cursos Mania<br>Número de telefone | verificado.<br><b>OS UMO EDUCIÓN SOBDE E VOCÊ.</b><br>dade vai nos ajudar a validar a sua conta<br>Sobrenome<br>Franquia     |

7) Preencha os dados sobre endereço e clique no botão "Próximo";

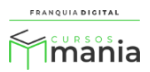

|                                                                                                    | 2                                  |
|----------------------------------------------------------------------------------------------------|------------------------------------|
| 🗞 sendinblue                                                                                                    |                                    |
| Perfis > Endereço > Negócio                                                                                          |                                    |
| Adicione o seu endereço de empresa<br>Precisamos dessas informações para garantir que seus e-mails cumprir com as le | a<br>eis internacionais anti-spam. |
| Nome da empresa                                                                                                    |                                    |
| Rua                                                                                                    | Código postal                      |
| País Cidade                                                                                                    |                                    |
| Brazil                                                                                                    |                                    |
| Página web                                                                                                    |                                    |
| Próximo                                                                                                    |                                    |
|                                                                                                    |                                    |

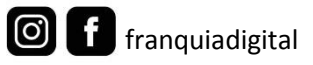

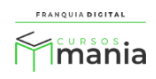

| ← → C là                    | O A http<br>ações para | ps://app.sendinblue.com/account/registe | er/address?v=v1 ک<br>در ۲۰۰۰ د د د د د د د د د د د د د د د د د |
|-----------------------------|------------------------|-----------------------------------------|----------------------------------------------------------------|
| Não têm um endereço da e    | mpresa ain             | ida? Digite o endereço que voce pr      | etende executar o seu negocio a partir.                        |
| Nome da empresa             |                        |                                         |                                                                |
| Cursos Mania                |                        |                                         |                                                                |
| Rua                         |                        |                                         | Código postal                                                  |
| Ataíde                      | 9                      |                                         | 39400000                                                       |
| País                        |                        | Cidade                                  |                                                                |
| Brazil                      | $\sim$                 | Montes Claros                           |                                                                |
| Página web                  |                        |                                         |                                                                |
| https://franquiadigital.net | /                      |                                         |                                                                |
|                             |                        |                                         |                                                                |
| Próximo                     |                        |                                         |                                                                |

8) Preencha os campos sobre a sua empresa;

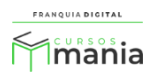

| 🗞 sendinblue                                                                                        |                                              |   |
|----------------------------------------------------------------------------------------------------|----------------------------------------------|---|
| Perfis > Endereço > <u>Negócio</u>                                                                  |                                              |   |
|                                                                                                    |                                              |   |
| Quase lá! Conte-nos sob                                                                             | re o seu negócio.                            |   |
| Isso vai nos ajudar a personalizar a sua experiência Se<br>necessidades.                            | endinblue com os melhores recursos para suas |   |
| Equipe Tamanho                                                                                      | Contatos                                     |   |
| Select V                                                                                            | Select                                       | ~ |
| Atividade comercial                                                                                 | Setor de negócios                            |   |
| Select V                                                                                            | Select                                       | ~ |
| Você vende online?          Sim       Não         Sim, eu quero receber atualizações importantes de | produtos e novos lançamentos de recursos.    |   |
| Salvar                                                                                              |                                              |   |
|                                                                                                    |                                              |   |

| Equipe Tamanho                                   | Contatos                                     |
|--------------------------------------------------|----------------------------------------------|
| 11 - 50                                          | ✓ 1 - 300                                    |
| Atividade comercial                              | Setor de negócios                            |
| Other                                            | <ul> <li>Tecnologia e Computação</li> </ul>  |
| Você vende online?  Sim Não                      |                                              |
| ✓ Sim, eu quero receber atualizações importantes | de produtos e novos lançamentos de recursos. |
| Salvar                                           |                                              |

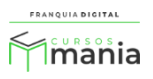

- $\leftarrow \rightarrow$  C a♦ https://app.sendinblue.com/billing/email-plans ☆ Q Pesquisar ☑ 🗉 🔍 ଞ 1. Escolha seu plano 💛 2. Personalização 💛 3. Caixa Mensal Anual Economize 10% Brazilian Real (R\$) -POPULAR Grátis Lite Premium Empresa Primeiros passos na Ideal para negócios em Melhor solução para os Para profissionais de Sendinblue crescimento profissionais do marketing marketing que precisam de mais Começando em Começando em Você precisa de R\$O/mês R\$315 / mês  $^{R\$}121/\,\mathrm{m\hat{e}s}$ um plano personalizado? Para 20.000 e-mails Para 20.000 e-mails Para 300 emails por dia Ο 0 20k 100k 1M 20k Tudo do Gratuito, mais: Tudo do Lite. mais: Tudo do plano Premium, mais: Contatos ilimitados Personalizar o volume de Contatos ilimitados Anúncios do Facebook e-mails Campanhas por e-mail Sem limite de envio diário Marketing automation Envio prioritário E-mails transacionais Suporte por e-mail 5 landing pages (até 20) Mais de 20 landing pages CRM acesso de 3 usuários (até 10) Lite+ add-on (+R\$59/mês) Acesso para mais de 10 Suporte por telefone 1 Usuario usuários Remover logomarca da SSO (SAML) Sendinblue Gerente de sucesso do cliente Estatísticas avançadas Suporte prioritário Teste A/B E mais... Continuar com plano Selecionar plano Selecionar plano Lite Fale conosco gratuito Premium
- 9) Escolha o plano que irá se adequar a sua estratégia de envio de e-mails;

10) Na sua conta da SendInBlue, clique na seta ao lado do seu nome. Clique na opção "SMTP &

**API**";

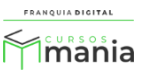

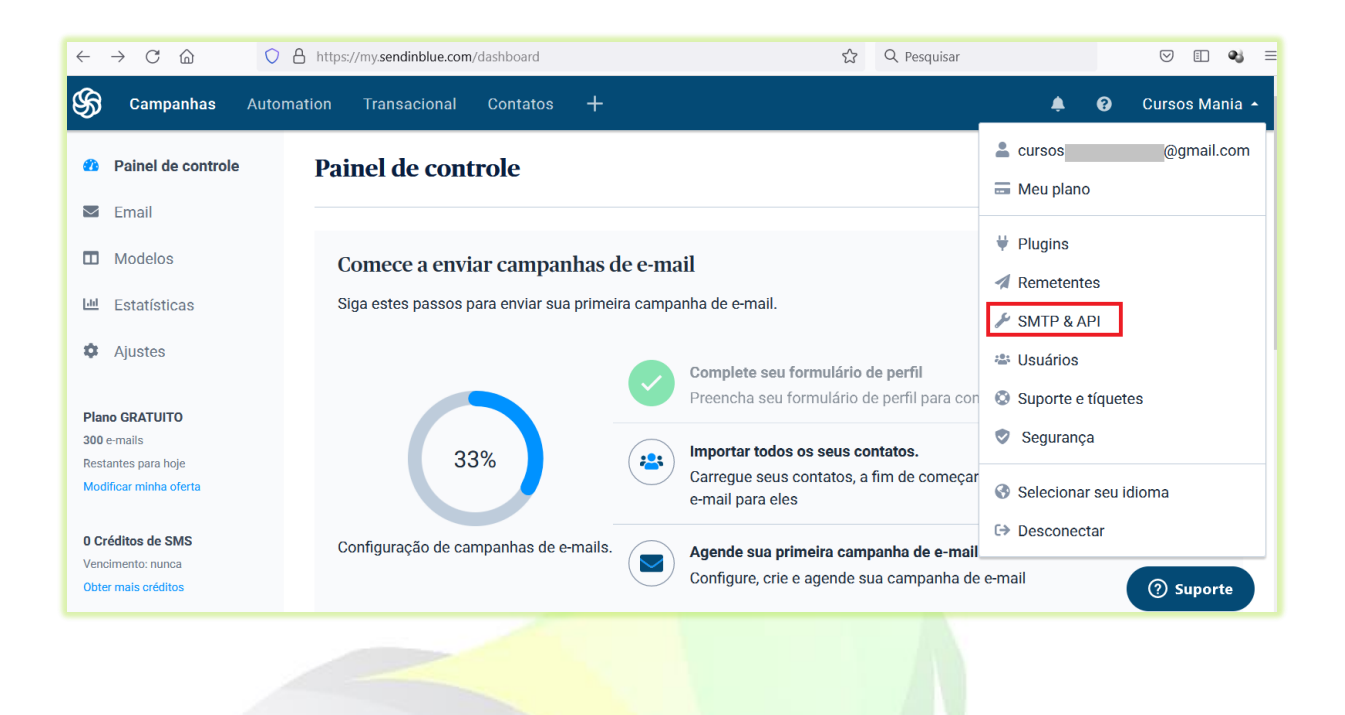

11) Clique na aba "**SMTP**". Vão aparecer na tela as informações que devem ser inseridas na plataforma;

| $\leftarrow$ | $\rightarrow$ C $$ | O A https://account.sendinblue | e.com/advanced/api        |                     | స | Q Pesquisar |             | ${igodot}$ | <b>.</b> | තු |
|--------------|--------------------|--------------------------------|---------------------------|---------------------|---|-------------|-------------|------------|----------|----|
|              |                    |                                |                           |                     |   |             |             |            |          |    |
|              | Plano              | SMTP & API                     |                           |                     |   |             | + CRIAR UMA | NOVA CHAVE | SMTF     | Þ  |
| *            | Perfil             | Chaves API SMTP                |                           |                     |   |             |             |            |          |    |
| 1            | Remetentes e IP    |                                | _                         |                     |   |             |             |            |          |    |
| ¥            | Plugins            | Os parâmetros SM <sup>-</sup>  | ГР                        |                     |   |             |             |            |          |    |
| ۶            | SMTP & API         | Servidor SMTP                  | smtp-relay.sendinblue.com |                     |   |             |             |            |          |    |
| ٥            | Suporte            | Porta                          | 587                       |                     |   |             |             |            |          |    |
| ۵            | Configurações      | Login                          | cursos                    | .com                |   |             |             |            |          |    |
| -            | Usuários           | Suas chaves SMTP               |                           |                     |   |             |             |            |          |    |
| ۲            | Segurança          | NOME DA CHAVE SMTP             |                           | VALOR DA CHAVE SMTP |   |             | CR          | ADO        |          |    |
|              |                    | Senha-mestre                   |                           | cEGhnZKBN8m6XHWt    | Ø |             |             |            |          |    |
|              |                    |                                |                           |                     |   |             |             |            |          |    |

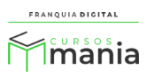

12) Agora é hora de configurar o SendInBlue na sua plataforma. Faça *login* na área administrativa da sua plataforma, acesse o *menu* "Configurações">" Dados da empresa" e clique na aba "Outros";

|                    | 😑 🕋 Início | Portal                                                  |                   |              |          |          | v6.0.71        |
|--------------------|------------|---------------------------------------------------------|-------------------|--------------|----------|----------|----------------|
| mania              | Atualiza   | Atualizar Dados da Empresa 🎓 Início / Atualizar Dados d |                   |              |          |          | dos da Empresa |
| 🕋 Início           | 🖻 Geral    | 🔒 Segurança                                             | # Redes Sociais   | 🔤 Pagamentos | 🗳 Layout | ¶ Textos | ¢s Outros      |
| 💼 Gestão           |            | Cursos                                                  |                   |              |          |          |                |
| 🔒 Afiliados        |            | Garbee                                                  |                   |              |          |          |                |
| 되 Tutores          |            | Habilita Avaliaçã                                       | o do Curso:       |              |          |          |                |
| 🖻 E-mail Marketing |            | Sim                                                     |                   |              |          | ~        |                |
| 😂 Configurações    |            | Exibir Botões de                                        | Compartilhamento: |              |          |          |                |
| O Certificado      |            | Sim                                                     |                   |              |          | ~        |                |
| O Dados da Empresa |            |                                                         |                   |              |          |          |                |
| O Menu             |            | Formulá                                                 | rio de Cadas      | tro          |          |          |                |
| O Mídias           |            | _                                                       |                   |              | _        |          |                |

Localize as informações "Servidor de E-mail".

| Servidor de E-mail |          |
|--------------------|----------|
| Servidor:          |          |
| Inativo            | ~        |
| Confirmar          | Cancelar |
|                    |          |
|                    |          |

13) Selecione "Ativo" no campo "Servidor". Vão aparecer na tela os campos de configuração.

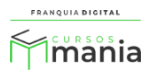

| Servidor de E-mail |                     |
|--------------------|---------------------|
| Servidor:          |                     |
| Ativo              | v                   |
| Тіро:              | Criptografia:       |
| SMTP               | Nenhuma ~           |
| Endereço Servidor: | Porta:              |
|                    |                     |
| Usuário:           | Senha:              |
|                    |                     |
| Remetente (Nome):  | Remetente (E-mail): |
|                    |                     |
| Confirmar          | Cancelar            |

14) No campo "Criptografia" selecione "TLS".

| Servidor de E-mail |               |
|--------------------|---------------|
| Servidor:          |               |
| Ativo              | ~             |
| Тіро:              | Criptografia: |
| SMTP ~             | TLS v         |
|                    |               |

15) Em "Endereço Servidor" digite o nome do Servidor SMTP fornecido pela SendInBlue. Como no exemplo "smtp-relay.sendinblue.com".

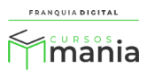

|                | Os parâm                           | netros SMTP                   |                |                  |                    |
|----------------|------------------------------------|-------------------------------|----------------|------------------|--------------------|
|                | Servidor SMT                       | P si                          | ntp-relay.ser  | ndinblue.com     |                    |
| Endereç        | o Servidor:                        |                               |                |                  |                    |
| smtp-r         | elay.sendinblue.co                 | m                             |                |                  |                    |
| 16) Cop        | oie a " <b>Porta</b> " no Sen      | idInBlue e cole n             | a plataforma " | 587";            |                    |
|                | Servidor                           | SMTP                          | smtp-relay     | .sendinblue.com  |                    |
|                | Porta                              |                               | 587            |                  |                    |
| 17) No<br>anta | campo <b>"Usuário"</b><br>eriores. | Porta<br>587<br>digite o e-ma | il cadastrado  | na conta do Seno | dInBlue nos passos |
| - F            | Login                              | cursos                        |                | .com             |                    |

| Usuario: | U        |  |
|----------|----------|--|
|          | Usuario: |  |

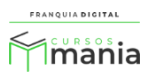

18) Clique no olho no campo "VALOR DA CHAVE SMTP"

| Suas chaves SMTP                                |                           |
|-------------------------------------------------|---------------------------|
| NOME DA CHAVE SMTP                              | VALOR DA CHAVE SMTP       |
| Senha-mestre                                    | ••••••                    |
| ai aparecer a senha no campo. Copie essa senha. |                           |
| Suas chaves SMTP                                |                           |
| NOME DA CHAVE SMTP                              | VALOR DA CHAVE SMTP       |
| Senha-mestre                                    | cEGhnZKBN8m6XHWt <b>%</b> |
|                                                 |                           |

Cole a senha no campo "**Senha**" na sua plataforma.

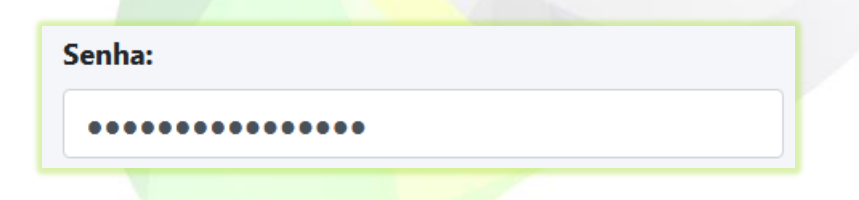

19) Digite o nome que deseja que apareça no remetente do e-mail e o e-mail que aparecerá como remetente.

| Remetente (Nome):               | Remetente (E-mail): |
|---------------------------------|---------------------|
| Cursos Mania - Franquia Digital | @gmail.com          |

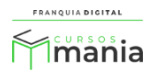

| Тіро:                                               | Criptografia: |            |        |
|-----------------------------------------------------|---------------|------------|--------|
| SMTP                                                | ✓ TLS         |            |        |
| indereço Servidor:                                  |               |            | Porta: |
| smtp-relay.sendinblue.com                           |               |            | 587    |
| Jsuário:                                            | Senha:        |            |        |
| cursos @gmail.com                                   | ••••••        | •••••      |        |
| Remetente (Nome):                                   | Remetente (E- | mail):     |        |
| Cursos Mania - Franquia Digital                     | cursos        | @gmail.com |        |
| Para concluir clique no botão " <b>Confirmar</b> ". |               |            |        |

Pronto! Agora você pode enviar as mensagens para os alunos cadastrados na sua plataforma no *menu* "E-mail Marketing".

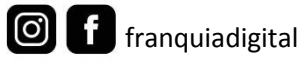